# California Energy Commission E-Commenting System (eCRMS)

# Commenting E-Filing Process Step-By-Step Guide

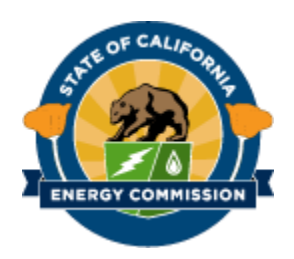

#### TABLE OF CONTENTS

| 1.0 Important Information about this System   | 3 |
|-----------------------------------------------|---|
| 1.1 Contact Information                       | 3 |
| 2.0 Accessing the System                      | 3 |
| 3.0 E-Commenting                              | 4 |
| 4.0 Creating a PDF                            | 7 |
| 4.1 Making a PDF Searchable                   | 7 |
| 4.2 Checking to make sure a PDF is Searchable | 8 |

# **1.0 Important Information about this System**

The Energy Commission system does not delete or remove comments once they have been accepted, approved, and docketed by the system. Check your comment carefully before submitting to the system.

### **1.1 Contact Information**

Dockets is available during business hours 8am-5pm, Monday – Friday, closed most Federal and State Holidays. Email address: <u>docket@energy.ca.gov</u>

### 2.0 Accessing the System

Go to the California Energy Commission homepage at https://www.energy.ca.gov/.

1. Click on the **PROCEEDINGS** arrow for the drop-down menu.

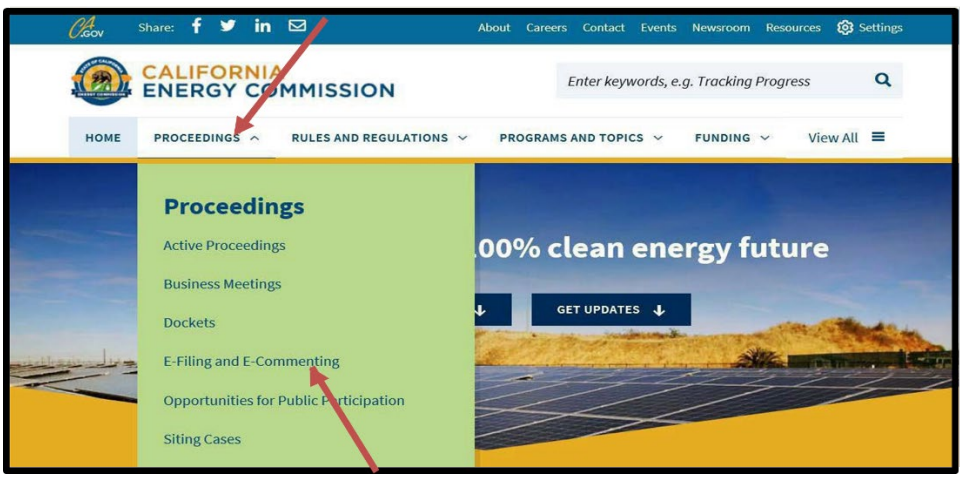

- 2. Click on **"E-Filing and E-Commenting"** which will take you to the E-Filing and E-Commenting webpage.
- 3. Click on "Comment on a Proceeding" in the POPULAR LINKS box.

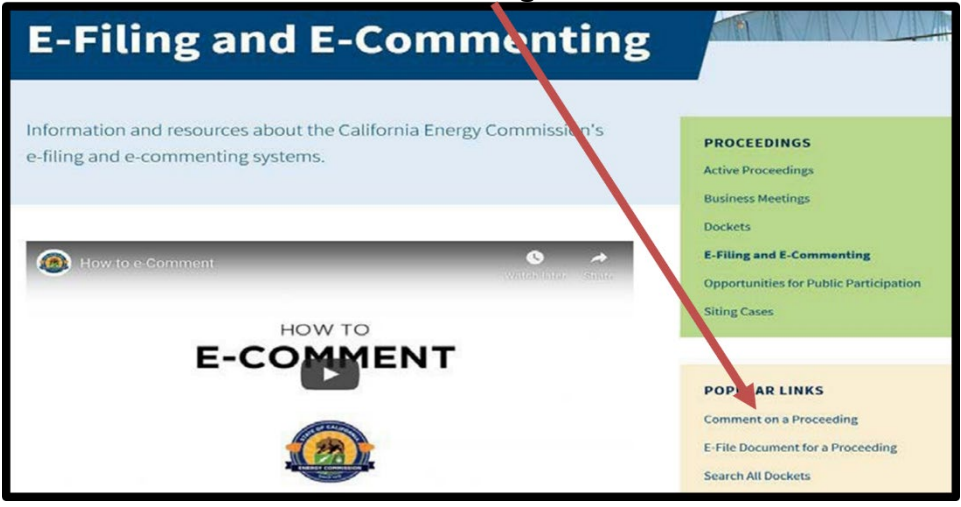

# 3.0 E-Commenting

2.

The e-commenting system allows the public to provide **comments** on all active proceedings.

1. Enter the **Docket Number** in the Select a Proceeding box. **Click the magnifying** glass icon.

| ls denoted by an asterisk (*) are | required.                                  |                        |
|-----------------------------------|--------------------------------------------|------------------------|
| Select a Proceeding *             | Enter a project title, docket #, or county | Q or View All Projects |
|                                   | You will need to select a proceeding l     | before continuing      |

| Select a Proceeding |                                               |              |                  |        |                       |        |
|---------------------|-----------------------------------------------|--------------|------------------|--------|-----------------------|--------|
| Show expire         | d, on hold, and suspended projects            |              |                  |        |                       |        |
| ↓ Docket #          | Project                                       | Status       | Capacity<br>(MW) | County | Accepting<br>Comments |        |
| 19-MISC-01          | Distributed Energy Resources (DER)<br>Roadmap | In<br>Review |                  |        | Yes                   | Select |

3. Click the **Continue** button.

| Add Comment                             | 1                                          |   |                      |  |
|-----------------------------------------|--------------------------------------------|---|----------------------|--|
| Fields denoted by an asterisk (*) are r | required.                                  |   |                      |  |
| Select a Proceeding *                   | Distributed Energy Resources (DER) Roadmap | Q | or View All Projects |  |
|                                         | Continue                                   |   |                      |  |
|                                         |                                            |   |                      |  |

- 4. At the **Add Comment** screen, Fields with **red asterisks (\*) are mandatory**. If the comment is for yourself, enter your full name. If filing on behalf of the Business or Entity Name, enter the Business or Entity Name.
- 5. Add your email Address, Contact Address, Subject(s), Comment Title, and Comment Text. You can type your comments into the **Comment Text** box, or you can attach them in a document in DOC, DOCX, or **searchable** PDF formats. Attachment file should **not exceed 10 Megabytes.**

| Contact Information                                                                    |                               |
|----------------------------------------------------------------------------------------|-------------------------------|
| Full Name * Business or Entity Name or Your Name (if filing or yourself)               | Contact Address               |
| ABC Company                                                                            |                               |
| Email Address *                                                                        | Address 2                     |
| abcdesk@sbglobal.net                                                                   |                               |
| Role in this Proceeding                                                                | City State Zip                |
| Public                                                                                 | CA 🔽                          |
| Comment<br>Comment Title *                                                             | Subject(s) select one or more |
| Concerns about Energy Resources                                                        | Choose subject(s)             |
| 97 Character left out 128<br>Comment Text Decrequired if you include a document attach | nment                         |
| I am concerned about the Energy Resources used.                                        |                               |

For Mac users with iWork software, you can create a PDF file for upload by:

- 1. Selecting **Print** from the file menu.
- 2. Clicking on Save as PDF...from the PDF drop down menu, and
- 3. Clicking Save to save the PDF file on your computer.

**NOTE:** All PDF documents need to be in a **searchable text format**, Optical Character Recognition (OCR format), or your document(s) will be rejected. **See page 9** for making a document PDF.

6. After clicking the **I'm not a robot box** and responding to **CAPTCHA**, (a challengeresponse test used by the system to ensure that the responses are generated by a human user and not a computer), **read the certification** you are submitting comments or documents before clicking on **Agree & Submit Your Comment to the Docket Unit**.

|                    | Maximum upload file size: 10 MB. Allowed atta                                                                                                    | chments: pdf, doc, docx.                                                        |                                                                               |                                                                                                    |
|--------------------|----------------------------------------------------------------------------------------------------|---------------------------------------------------------------------------------|-------------------------------------------------------------------------------|----------------------------------------------------------------------------------------------------|
|                    | in                                                                                                    | n not a robot                                                                   | reCAPTCHA<br>Privacy-Terms                                                    |                                                                                                    |
| cum<br>00pm        | ments uploaded after 5:00pm PST/PDT will be docke<br>m PST/PDT.                                                                                                    | eted on the next business                                                       | day. Note that in some                                                        | cases, filing deadlines may be set earlier t                                                                                         |
| L CO               | ertify under penalty of perjury under the laws of the                                                                                                    | State of California that on                                                     | this date l                                                                   |                                                                                                    |
| 1                  | . am legally authorized to submit the accompanying                                                                                                    | comments or documents                                                           | una udio I.                                                                   |                                                                                                    |
| 2.                 | have received any required licenses with respect t                                                                                                    | o any copyrights or trader                                                      | narks applicable to the                                                       | accompanying documents,                                                                                                    |
| 3.                 | have determined that the accompanying documen                                                                                                    | ts comply with the Energy                                                       | Commission's guidelin                                                         | nes for appropriate submissions, and                                                                                                 |
| 4.                 | <ul> <li>understand that unless my written request for conf<br/>my written and oral comments, filings (including th<br/>email, etc.) will become part of the viewable public<br/>engines.</li> </ul> | identiality has been appro<br>e accompanying documen<br>: record and may become | ved under California C<br>nts), and associated co<br>publicly available via C | ode of Regulations, title 20, section 2505,<br>ntact information (e.g. address, phone,<br>loogle, Yahoo, and any other internet sear |
|                    | or more information about the Commission's procedu                                                                                                    | res for applications for co                                                     | nfidentiality, please cor                                                     | ntact the Chief Counsel's Office at (916) 65                                                                                         |
| For                |                                                                                                    | aumont he awon confiden                                                         |                                                                               |                                                                                                    |
| For<br>395         | 51. For the instructions and form for requesting a do<br>tp://ww2.energy.ca.gov/commission/chief_counsel/do                                                                                          | cuments/CEC13.pdf                                                               | tial status, see                                                              |                                                                                                    |
| For<br>395<br>http | 951. For the instructions and form for requesting a do<br>to://ww2.energy.ca.gov/commission/chief_counsel/do<br>counsel/do                                                                           | ocuments/CEC13.pdf                                                              | tial status, see                                                              |                                                                                                    |
| For<br>395<br>http | 151. For the instructions and form for requesting a do<br>to //ww2.energy.ca.gov/commission/chief_counsel/di<br>Agence.                                                                              | pree & Submit You                                                               | r Comment ca                                                                  | ncel and Return to Previous Page                                                                                                    |

#### 7. Next you will see the acknowledgement screen shown below.

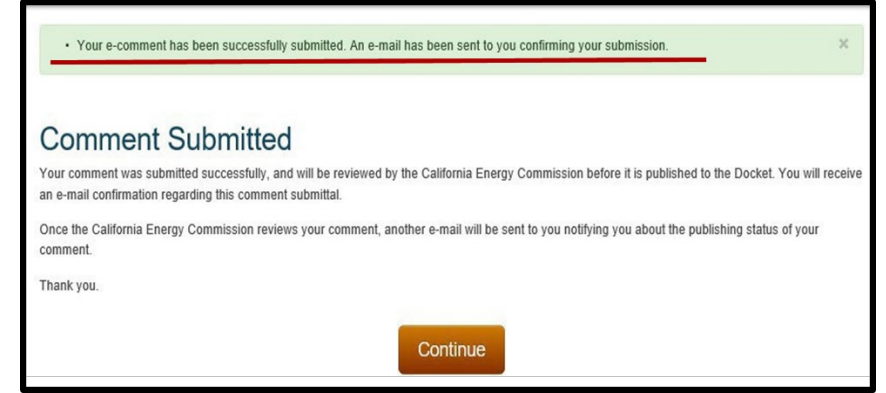

8. You will also receive an email confirmation.

| Dear ABC Company,                                                                                                    |
|----------------------------------------------------------------------------------------------------|
| Your e-comment titled 'ABC Company Comments: Concerns about Energy Resources' was successfully<br>submitted to Docket Number <b>14-AFC-01</b> , and will be reviewed by the California Energy Commission before<br>it is published to the Docket. |
| Once the California Energy Commission reviews your comment, another e-mail will be sent to you notifying you about the publishing status of your comment.                                                                                         |
| Thank you.                                                                                                    |
|                                                                                                    |

- 9. Once the Docket Unit approves your comment, it will be published, and you will be notified via email with a link to your docketed comment.
- 10. Until a comment has been approved, it is not considered part of the record.

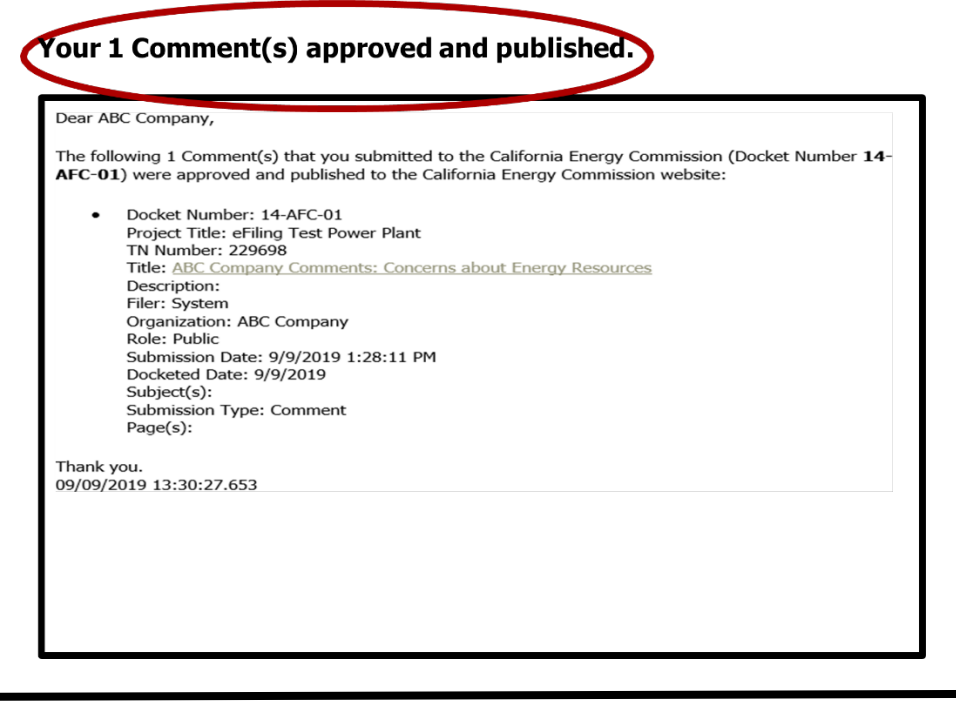

- 11. The responsibility to ensure that a document has been timely filed rests with the person, party, or entity that desires the document to be filed.
- 12. If the Docket Unit staff **rejects** the comment, you will be notified via email. The email will provide the reason for the rejection.

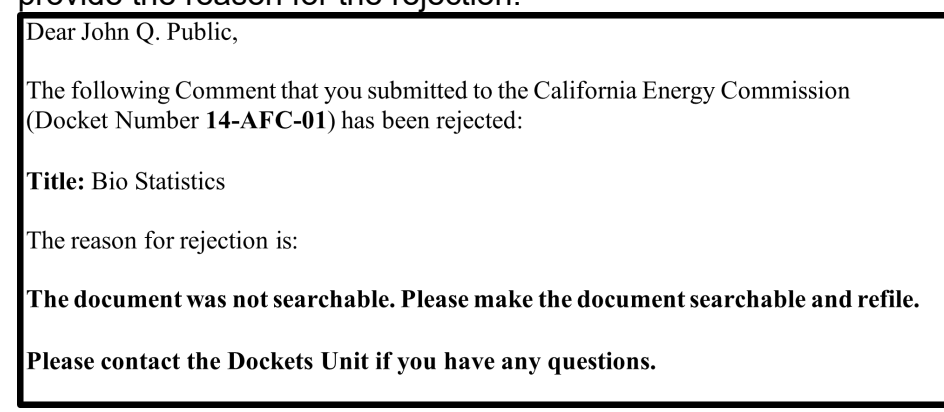

# 4.0 Creating a PDF

To save your work as a PDF in Microsoft Word, Google Docs, Apple Pages, or other word processors involves pretty much the same steps:

- Open the document you want to save as a PDF.
- Click on the File tab.
- In Word, click Save As | PDF from the drop-down menu.
- In Google Docs, click File | Download | PDF.
- In Pages, it's File | Export to | PDF.
- In the file name box, .pdf will automatically appear at the end of your file name.

**NOTE:** You can save a document as a PDF by clicking File | Print. An option for Print Preview will appear.

- Under Printer, change it from your computer printer, such as Epson, Canon, or HP, to PDF.
- Click Print and it will save the file as a PDF on your computer.

#### 4.1 Making a PDF Searchable

Using Adobe:

- Open Adobe Acrobat/Adobe Acrobat Pro on your computer.
- Click Open.
- Find and select the document you want to make searchable, then click Open.
- Head to Tools and select Recognize Text.
- Press PDF Output Style Searchable Image.
- Select OK.

**NOTE:** You can search the web/internet for other options.

## 4.2 Checking to make sure a PDF is Searchable

- After opening the PDF, try searching for a word known to be in the document (preferably a word that appears on several different pages) by clicking CTRL-F and entering the word in the Find box. If text highlights, it is searchable.
- Open the PDF in Adobe Acrobat, then select the "Edit" menu > "Select All". This will select all the text in the file. If nothing is selected, there is no text, and the file isn't searchable.